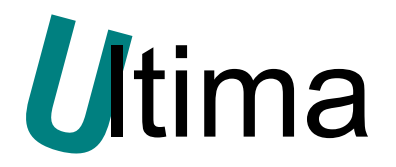

# SM250-1

## Wyświetlacz 4-cyfrowy LED z komunikacją Modbus RTU slave

DS-SM250-1-v1

Data aktualizacji:

32/2018r.

## Spis treści

| Syr                    | nbole                                      | i oznaczenia                                                                                                    | 3                             |
|------------------------|--------------------------------------------|----------------------------------------------------------------------------------------------------|-------------------------------|
| Og                     | ólne z                                     | asady instalacji i bezpieczeństwa                                                                                                    | 3                             |
| 1.                     | Prze                                       | znaczenie                                                                                                    | 4                             |
| 2.                     | Para                                       | metry urządzenia                                                                                                    | 4                             |
| 2                      | .1.                                        | Parametry techniczne                                                                                                    | 4                             |
| 2                      | .2.                                        | Schemat blokowy                                                                                                    | 5                             |
| 2                      | .3.                                        | Opis złącz i przełączników                                                                                                    | 5                             |
| 2                      | .4.                                        | Wymiary                                                                                                    | 6                             |
| 3.                     | Mon                                        | aż                                                                                                    | 7                             |
| 4.                     |                                            |                                                                                                    | _                             |
|                        | Kont                                       | iguracja i užytkowanie                                                                                                    | 7                             |
| 4                      | Kont<br>.1.                                | iguracja i użytkowanie<br>Konfiguracja terminatora linii RS485                                                                                           | 7<br>7                        |
| 4<br>4                 | Konf<br>1.<br>2.                           | iguracja i użytkowanie<br>Konfiguracja terminatora linii RS485<br>Protokół modbus                                                                        | 7<br>7<br>8                   |
| 4<br>4<br>4            | Kont<br>1.<br>2.<br>3.                     | iguracja i użytkowanie<br>Konfiguracja terminatora linii RS485<br>Protokół modbus<br>Opis rejestrów modbusa                                              | 7<br>7<br>8<br>8              |
| 4<br>4<br>4<br>4       | Kont<br>1.<br>2.<br>3.<br>4.               | iguracja i użytkowanie<br>Konfiguracja terminatora linii RS485<br>Protokół modbus<br>Opis rejestrów modbusa<br>Konfiguracja za pomocą klawisza           | 7<br>7<br>8<br>8<br>8         |
| 4<br>4<br>4<br>4       | Kont<br>1.<br>2.<br>3.<br>4.<br>5.         | iguracja i użytkowanie<br>Konfiguracja terminatora linii RS485<br>Protokół modbus<br>Opis rejestrów modbusa<br>Konfiguracja za pomocą klawisza<br>Loader | 7<br>7<br>8<br>8<br>12<br>12  |
| 4<br>4<br>4<br>4<br>5. | Konf<br>1.<br>2.<br>3.<br>4.<br>5.<br>Spec | iguracja i użytkowanie<br>Konfiguracja terminatora linii RS485<br>Protokół modbus<br>Opis rejestrów modbusa<br>Konfiguracja za pomocą klawisza<br>Loader | 7<br>7<br>8<br>12<br>12<br>12 |

## Symbole i oznaczenia

| $\mathbf{\nabla}$ | Porada.<br>Podpowiada czynności, które ułatwiają rozwiązanie problemu<br>lub/i jego diagnozowanie. Wykonanie ich nie jest obowiązkowe<br>i nie rzutuje na poprawność funkcjonowania urządzenia.                                                                                          |
|-------------------|----------------------------------------------------------------------------------------------------|
|                   | Uwaga!<br>Ważna informacja lub czynność mająca znaczenie dla<br>prawidłowej pracy urządzenia. Wykonanie jej nie jest<br>obowiązkowe. Jej brak nie spowoduje żadnych zagrożeń dla<br>człowieka i urządzenia. Jedynym skutkiem niezastosowania<br>może być nieprawidłowa praca urządzenia. |
| 4                 | Ostrzeżenie!<br>Wskazuje ważne czynności, których niepoprawnie wykonane<br>może spowodować zagrożenie dla obsługi lub uszkodzenie                                                                                                    |

## Ogólne zasady instalacji i bezpieczeństwa

urządzenia.

Urządzenie należy instalować zgodnie z przeznaczeniem określonym w dokumentacji. Spełnienie tego warunku jest podstawą do zapewnienia bezpieczeństwa i poprawnej pracy urządzenia. W przypadku użycia urządzenia w sposób niewłaściwy lub niezgodny z przeznaczeniem może stać ono źródłem zagrożenia. Producent nie odpowiada za szkody wynikłe z użycia urządzenia w niewłaściwy sposób lub niezgodnie z przeznaczeniem. Przeróbki w urządzeniu są niedozwolone i mogą stać się powodem zagrożenia.

## 1. Przeznaczenie

Wyświetlacz SM250-1 służy do wyświetlania wartości wielkości fizycznych otrzymywanych z urządzenia nadrzędnego. Wyświetlacz pracuje jako slave. Komunikuje się z masterem za pomocą RS485 z wbudowanym protokołem modbus RTU. Może pracować w dwóch trybach: dziesiętnym lub ASCII. W trybie dziesiętnym wartości wyświetlane są na czterech cyfrach w zakresie od -999 do 9999. W trybie ASCII na kolejnych cyfrach wyświetlane są znaki ASCII z zakresu: cyfry od 0 do 9, litery od A do Z, znaki specjalne [, ], -, °, \_. Pozycja kropki dziesiętnej, mruganie cyfr oraz parametry transmisji są konfigurowalne i zapamiętywane w pamięci EEPROM. Konfigurację można przeprowadzić za pomocą klawisza konfiguracyjnego lub za pomocą modbusa.

## 2. Parametry urządzenia

### 2.1. Parametry techniczne

Parametry techniczne modułu zostały przedstawione w tablicy Tab. 2.1.

Tab. 2.1 Parametry techniczne modułu SM-250-1

| Parametr                                                             | Opis                                                                                                    |
|----------------------------------------------------------------------|----------------------------------------------------------------------------------------------------|
| Liczba cyfr                                                          | 4                                                                                                    |
| Wysokość cyfr                                                        | 10mm                                                                                                    |
| Kolor cyfr                                                           | czerwony, zielony                                                                                                    |
| Zakres wyświetlanych wartości                                        | od -999 do 9999                                                                                                    |
| Konfiguracja atrybutów cyfr                                          | pozycja dziesiętna, mruganie cyfr                                                                                                   |
| Tryby pracy                                                          | liczbowy stałopozycyjny oraz znakowy                                                                                                |
| Protokół transmisji                                                  | RS485, Modbus RTU                                                                                                    |
| Adresacja urządzeń slave                                             | od 1 do 255                                                                                                    |
| Prędkość transmisji                                                  | 1.2kb/s, 2.4kb/s, 4.8kb/s, 9.6kb/s, 19.2kb/s,<br>38.4kb/s, 57.6kb/s, 115.2kb/s,                                                     |
| Parametry transmisji                                                 | słowo 8 bitowe, brak kontroli parzystości,<br>1 bit stopu,                                                                          |
| Specyfikacja RS485                                                   | łącze zgodne ze standardem EIA/TIA-485                                                                                              |
| Zabezpieczenie przeciwprzepięciowe i<br>przeciwzwarciowe linii RS485 | 100mA<br>600W                                                                                                    |
| Terminatory linii RS485                                              | załączane za pomocą dipswitchów                                                                                                    |
| Maksymalna liczba urządzeń                                           | 32                                                                                                    |
| Maksymalna długość linii 485                                         | 1200m                                                                                                    |
| Podłączenie RS485 i zasilania                                        | konektory rozłączne, śrubowe, śruba M2,<br>przewód od 0,5 do 1,6 mm (od 24 do 14 AWG),<br>wejście przewodów równoległe do konektora |
| Napięcie zasilania                                                   | 1033VDC                                                                                                    |
| Maksymalny pobór mocy bez obciążenia                                 | < 2W                                                                                                    |
| Temperatura pracy                                                    | -30°C+60°C                                                                                                    |
| Temperatura składowania                                              | -40°C+60°C                                                                                                    |
| Wilgotność względna pracy                                            | 20% 95%                                                                                                    |
| Wilgotność względna przechowywania                                   | 20% 95%                                                                                                    |
| Stopień ochrony zacisków                                             | IP-20 wg DIN 40050/EC 529                                                                                                    |
| Stopień ochrony obudowy                                              | IP-43 wg DIN 40050/EC 529                                                                                                    |
| Montaż                                                               | uchwytami mocującymi do tablicy                                                                                                    |
| Ciężar                                                               | 120 g                                                                                                    |
| Wymiary z konektorami (szer. x wys. x głęb.)                         | 48mm x 24mm x 96 mm                                                                                                    |

### 2.2. Schemat blokowy

Na rysunku Rys. 2.1 przedstawiono schemat blokowy wyświetlacza SM-250-1. Składa się on z jednostki sterującej, bloku wyświetlacza 7-segmrntowego, modułu transmisji danych oraz zasilania. Transmisja danych odbywa się po RS485 z protokołem modbus RTU. Wartości otrzymane po RS-ie prezentowane są na wyświetlaczu. Urządzenie konfiguruje się za pomocą mikroswitcha znajdującego się z tyłu obudowy. Zasilane jest napięciem stałym 10-33V.

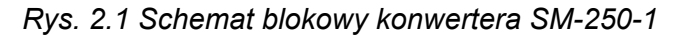

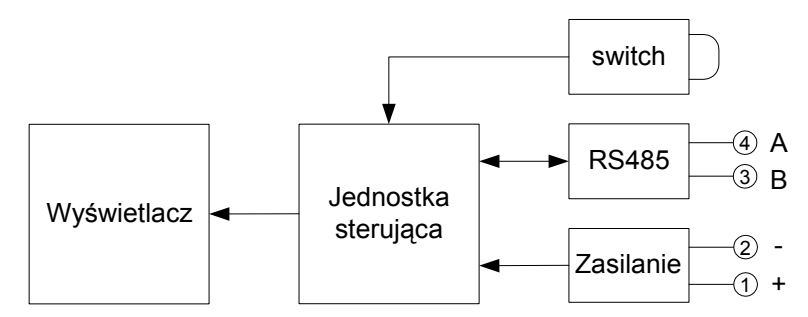

## 2.3. Opis złącz i przełączników

Rozmieszczenie konektorów modułu SM-250-1 przedstawia rysunek Rys. 2.2. *Rys. 2.2 Widok złącz konwertera SM-250-1* 

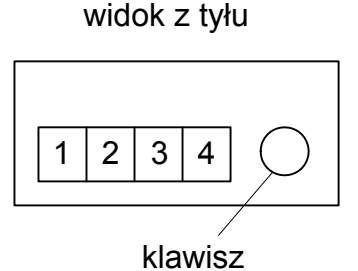

konfiguracyjny SW1

Znaczenie poszczególnych konektorów opisane jest w tablicy Tab. 2.2. Patrząc od tyłu obudowy, od lewej znajdują się konektory zasilania, następnie transmisji RS485. Jeśli do transmisji używany jest kabel w oplocie, wówczas oplot można podłączyć do zacisku ujemnego zasilania. Zacisk ten jest jednocześnie masą urządzenia. Z tyłu obudowy wyprowadzony jest klawisz konfiguracyjny SW1, służący do ustawienia trybu pracy urządzenia oraz parametrów transmisji. Przedstawiony jest na rysunku Rys. 2.2.

| Tab. 2 | 2.2 Opis | konektorów | modułu | SM-250-1 |
|--------|----------|------------|--------|----------|
|--------|----------|------------|--------|----------|

| Numer konektora | Opis             |
|-----------------|------------------|
| 1               | zasilanie+       |
| 2               | zasilanie -, GND |
| 3               | B – RS485        |
| 4               | A – RS485        |

W celu jednoznacznego określenia poziomu sygnałów przychodzących, linię RS485 po obu stronach należy dopasować. Realizuje się to za pomocą terminatorów końca linii, znajdujących się w urządzeniach wyposażonych porty RS485.

W wyświetlaczu załącznik (dip-switch) terminatora linii znajduje się na płycie głównej od dołu (Rys. 2.3), oznaczony symbolem SW2. Dostęp do niego jest po zdjęciu tylnego wieczka wyświetlacza. Po odkręceniu 4 śrubek mocujących należy delikatnie wysunąć płytkę z szyny obudowy i ustawić odpowiednio przełączniki. Defaultowo terminator jest załączony. Tablica Tab. 2.3 zawiera znaczenie przełączników dipswitcha SW2.

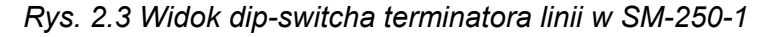

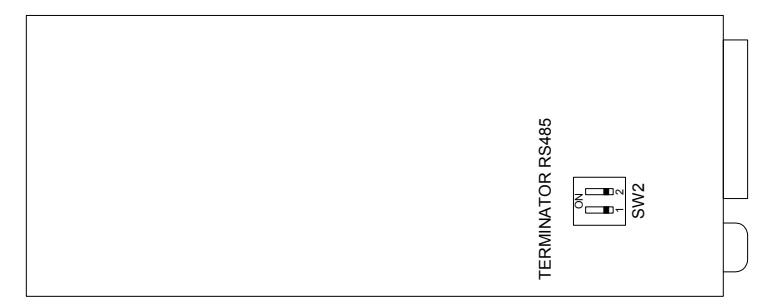

Tab. 2.3 Opis przełącznika dip-switch SW2 na płycie głównej

| ON            | Numer przełącznika | Opis             |
|---------------|--------------------|------------------|
| Dipswitch SW2 | 1, 2               | terminator RS485 |

## 2.4. Wymiary

Wymiary wyświetlacza SM-250-1 zostały pokazane na rysunku Rys. 2.4.

Rys. 2.4 Wymiary wyświetlacza SM-250-1

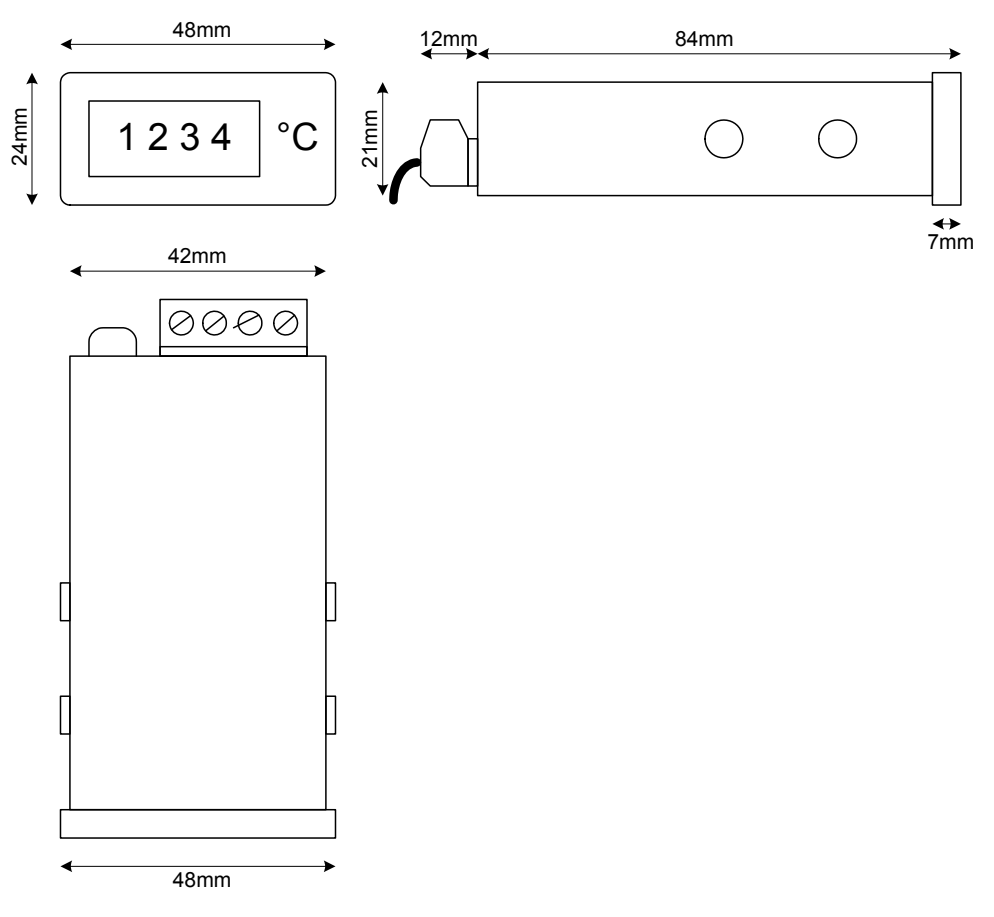

## 3. Montaż

Przed montażem należy skonfigurować urządzenie. Następnie w tablicy wyciąć otwór o wymiarach szerokość 43mm, wysokość 22mm. Wsunąć wyświetlacz do otworu od frontu tablicy. Założyć metalowe uchwyty na wystające nity po obu stronach obudowy, a następnie dokręcić śruby do wewnętrznej strony tablicy, mocując wyświetlacz. Do konektorów podłączyć kable zasilające oraz transmisji danych.

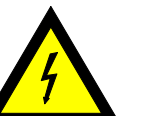

#### Ostrzeżenie!

 Należy zwrócić szczególną uwagę na podłączenie zasilania do właściwych konektorów. Podanie napięcia zasilającego do konektorów RS485, możne spowodować uszkodzenie RSa.

## 4. Konfiguracja i użytkowanie

### 4.1. Konfiguracja terminatora linii RS485

Aby dopasować gałęzie linii RS485 należy na obu ich końcach załączyć terminatory linii. W wyświetlaczu załącznik terminatora linii znajduje się na płycie głównej od dołu (Rys. 2.3), oznaczony symbolem SW2. W tablicy Tab. 4.1 przedstawiony jest sposób konfiguracji gałęzi RS485.

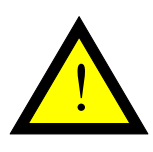

#### Uwaga!

Ustawienia par przełączników 1-2 muszą być jednakowe tzn. para musi być albo załączona albo wyłączona. Ustawienie jednego przełącznika w parze jako ON drugiego jako OFF może spowodować powstawanie na linii stanów nieokreślonych powodujących nieprawidłowe działanie urządzenia.

Zalecany sposób zakończenia linii RS485 przedstawiony jest na rysunkach Rys. 4.1 i Rys. 4.2. W konfiguracji sieciowej załączany jest jedynie terminator w urządzeniu znajdującym się na początku linii RS485 oraz w urządzeniu na końcu linii – najbardziej odległym. W pozostałych urządzeniach terminatory powinny być wyłączone.

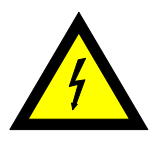

#### Ostrzeżenie!

Dla napowietrznych linii RS485 zaleca się stosowanie przy urządzeniach dodatkowych odgromników serii OPR-5320 w celu ochrony urządzeń przed wyładowaniami atmosferycznymi.

Tab. 4.1 Opis konfiguracji terminatorów linii portu RS485

| Znaczenie ustawień przełącznika SW2:<br>1 – ON, 0 – OFF |                      |           |  |  |  |  |
|---------------------------------------------------------|----------------------|-----------|--|--|--|--|
| 1                                                       | 1 2 Terminator RS485 |           |  |  |  |  |
| 0                                                       | 0                    | wyłączony |  |  |  |  |
| 1 1 załączony                                           |                      |           |  |  |  |  |

Rys. 4.1 Sposób zakończenia linii RS485 w konfiguracji punkt-punkt

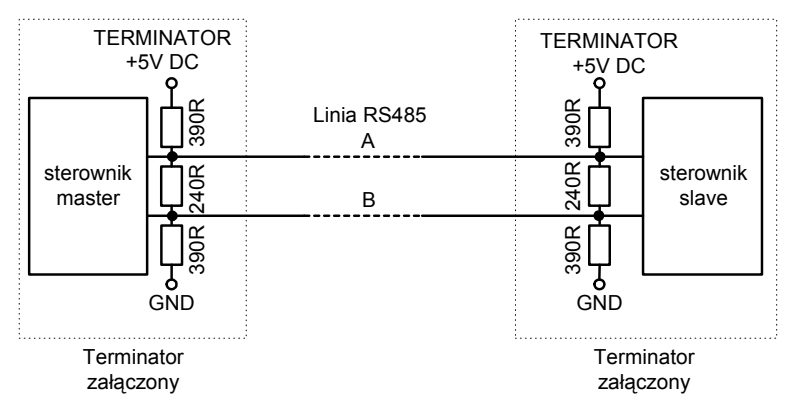

Rys. 4.2 Sposób zakończenia linii RS485 w konfiguracji sieciowej

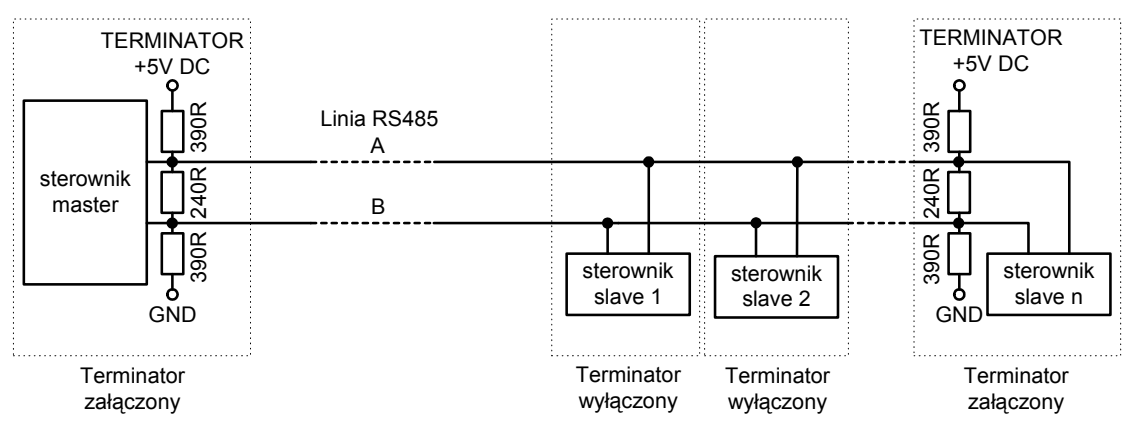

### 4.2. Protokół modbus

Wyświetlacz posiada wbudowany protokół modbus RTU slave. Prędkość transmisji jest konfigurowalna od 1.2 kb/s do 115.2 kb/s. Pozostałe parametry transmisji są stałe: 8 bitów danych, no-parity, 1 bit stop. Obsługuje funkcje modbusa 3, 4, 6 i 16. Maksymalne zapytanie dotyczyć może 5 rejestrów. Urządzenie można zaadresować od 1 do 255. Rozpoznaje również adres rozgłoszeniowy 0. Dekodując adres rozgłoszeniowy, wyświetlacz wykonuje funkcję jednak na nią nie odpowiada. W przypadku wykrycia jednego z błędów "Nieznana funkcja", "Adres spoza zakresu", "Niewłaściwa wartość", "Urządzenie zajęte" odpowiada kodem błędu.

## 4.3. Opis rejestrów modbusa

W wyświetlaczu zdefiniowanych jest 9 rejestrów: 4 w pamięci ulotnej RAM i 5 w nielotnej pamięci EEPROM. Po włączeniu wyświetlacza aktualna konfiguracja pobierana jest z rejestrów 17, 18, 19, 20 i 21. Następnie do rejestrów 3 i 4 kopiowane są odpowiednio wartości z rejestrów 19 i 20. Zmieniając wartości rejestrów 3 i 4 w trakcie pracy urządzenia,

można dynamicznie zmieniać atrybuty wyświetlania cyfr t.j. mruganie, pozycja kropki dziesiętnej oraz tryb wyświetlania ASCII lub dziesiętny.

Rejestr 1: Adres 0x0001 (rejestr może przyjmować dowolne wartości)

- pierwszy znak w trybie ASCII
- drugi znak w trybie ASCII

Rejestr 2: Adres 0x0002 (rejestr może przyjmować dowolne wartości)

- trzeci znak w trybie ASCII lub starszy bajt liczby Integer w trybie binarnym
- czwarty znak w trybie ASCII lub młodszy bajt liczby Integer w trybie binarnym

Dostępne kody znaków ASCII przedstawiono w tablicy Tab. 4.2.

**Rejestr 3**: Adres 0x0003 (rejestr może przyjmować dowolne wartości jednak wprowadzana wartość modyfikowana jest poprzez iloczyn AND z liczbą 0x0F0F)

- starszy bajt określa mruganie cyfr
  - Bit\_3 = 1 mruga pierwszy znak, 0 pierwszy znak świeci się stale,

Bit\_2 = 1 mruga drugi znak, 0 – drugi świeci się stale,

Bit\_1 = 1 mruga trzeci znak, 0 – trzeci świeci się stale,

Bit\_0 = 1 mruga czwarty znak, 0 – czwarty znak świeci się stale,

Bit\_5 .. Bit\_7 – nie są istotne

młodszy bajt określa pozycję kropki dziesiętnej
 Bit\_3 = 1 świeci się kropka przy pierwszym znaku, 0 – kropka przy pierwszym znaku wygaszona

Bit\_2 = 1 świeci się kropka przy drugim znaku, 0 – kropka przy drugim znaku wygaszona

Bit\_1 = 1 świeci się kropka przy trzecim znaku, 0 – kropka przy trzecim znaku wygaszona

Bit\_0 = 1 świeci się kropka przy czwartym znaku, 0 – kropka przy czwartym znaku wygaszona

Bit\_5 .. Bit\_7 – nie są istotne

Rejestr 4: Adres 0x0004 (przyjmuje tylko wartości 0 lub 1)

0 – tryb ASCII

1 – tryb dziesiętny

Rejestr 17: Adres 0x0011 (przyjmuje wartości od 0 do 7)

- rejestr określa prędkość transmisji, zamapowany jest we flashu
  - 0 transmisja 1.2 kb/s
  - 1 transmisja 2.4 kb/s
  - 2 transmisja 4.8 kb/s
  - 3 transmisja 9.6 kb/s

- 4 transmisja 19.2 kb/s
- 5 transmisja 38.4 kb/s
- 6 transmisja 57.6 kb/s
- 7 transmisja 115.2 kb/s

Rejestr 18: Adres 0x0012 (przyjmuje wartości od 1 do 255)

- rejestr określa adres urządzenia slave, zamapowany jest we flashu

**Rejestr 19**: Adres 0x0013 (rejestr może przyjmować dowolne wartości jednak wprowadzana wartość modyfikowana jest poprzez iloczyn AND z liczbą 0x0F0F)

rejestr zamapowany jest we flashu, starszy bajt określa mruganie cyfr

Bit\_3 = 1 mruga pierwszy znak, 0 – pierwszy znak wygaszony

Bit\_2 = 1 mruga drugi znak, 0 – drugi wygaszony

Bit\_1 = 1 mruga trzeci znak, 0 – trzeci wygaszony

Bit\_0 = 1 mruga czwarty znak, 0 – czwarty znak wygaszony

Bit\_5 .. Bit\_7 – nie są istotne

młodszy bajt określa pozycję kropki (kropek)
 Bit\_3 = 1 świeci się kropka przy pierwszym znaku, 0 – kropka przy pierwszym znaku wygaszona

Bit\_2 = 1 świeci się kropka przy drugim znaku, 0 – kropka przy drugim znaku wygaszona

Bit\_1 = 1 świeci się kropka przy trzecim znaku, 0 – kropka przy trzecim znaku wygaszona

Bit\_0 = 1 świeci się kropka przy czwartym znaku, 0 – kropka przy czwartym znaku wygaszona

Bit\_5 .. Bit\_7 – nie są istotne

**Rejestr 20**: Adres 0x0014 (przyjmuje tylko wartości 0 lub 1)

 rejestr zamapowany jest we flashu, 0 – tryb ASCII

1 – tryb dziesiętny

Rejestr 21: Adres 0x0015 (przyjmuje dowolne wartości)

- rejestr zamapowany jest we flashu,
   0 timeout odświeżania wyświetlacza ustawiony jest na nieskończoność
  - 1...65535 czas w sekundach, w którym musi być wykonane odświeżenie wyświetlacza

Wyświetlacz odświeżany jest poprzez aktualizację wartości jednego z rejestrów 1 lub 2 funkcją 6 lub 16, przechowującego tekst lub liczbę całkowitą. Aktualizacja musi zostać wykonana w czasie krótszym niż timeout [sek] wpisany w rejestrze 21. Jeśli to nie nastąpi, na wyświetlaczu pojawi się napis " Err", a w rejestrach 1 i 2 pojawią się kody odpowiadające tym znakom. Pozostałe rejestry pozostaną nie zmienione. Aktualizacja timeoutu rozpoczyna się tuż po wpisaniu nowej wartości do rejestru 21.

| kod<br>znaku<br>[dec] | kod<br>znaku<br>[hex] | znak<br>ASCII | wygląd | kod<br>znaku<br>[dec] | kod<br>znaku<br>[hex] | znak<br>ASCII | wygląd | kod<br>znaku<br>[dec] | kod<br>znaku<br>[hex] | znak<br>ASCII | wygląd |
|-----------------------|-----------------------|---------------|--------|-----------------------|-----------------------|---------------|--------|-----------------------|-----------------------|---------------|--------|
| 45                    | 2D                    | -             |        |                       |                       |               |        |                       |                       |               |        |
| 48                    | 30                    | 0             | 8      | 64                    | 40                    | space         |        | 80                    | 50                    | Р             | 8      |
| 49                    | 31                    | 1             |        | 65                    | 41                    | A             | 8      | 81                    | 51                    | Q             | 8      |
| 50                    | 32                    | 2             |        | 66                    | 42                    | В             | 8      | 82                    | 52                    | R             |        |
| 51                    | 33                    | 3             | 8      | 67                    | 43                    | С             |        | 83                    | 53                    | S             | 8      |
| 52                    | 34                    | 4             |        | 68                    | 44                    | D             | 8      | 84                    | 54                    | Т             | B      |
| 53                    | 35                    | 5             | 8      | 69                    | 45                    | E             | 8      | 85                    | 55                    | U             | Ð      |
| 54                    | 36                    | 6             | 8      | 70                    | 46                    | F             | 8      | 86                    | 56                    | V             |        |
| 55                    | 37                    | 7             |        | 71                    | 47                    | G             | 8      | 87                    | 57                    | W             |        |
| 56                    | 38                    | 8             | 8      | 72                    | 48                    | Н             | 8      | 88                    | 58                    | x             | 8      |
| 57                    | 39                    | 9             | 8      | 73                    | 49                    | Ι             |        | 89                    | 59                    | Y             | 8      |
| 58                    | 3A                    | A             | 8      | 74                    | 4A                    | J             |        | 90                    | 5A                    | Z             | 8      |
| 59                    | 3B                    | В             | 8      | 75                    | 4B                    | к             | 8      | 91                    | 5B                    | [             |        |
| 60                    | 3C                    | С             |        | 76                    | 4C                    | L             |        | 92                    | 5C                    | -             |        |
| 61                    | 3D                    | D             | 8      | 77                    | 4D                    | М             |        | 93                    | 5D                    | ]             | ₿      |
| 62                    | 3E                    | E             | 8      | 78                    | 4E                    | N             |        | 94                    | 5E                    | 0             | 8      |
| 63                    | 3F                    | F             |        | 79                    | 4F                    | 0             |        | 95                    | 5F                    | _             |        |

Tab. 4.2 Tablica znaków ASCII w wyświetlaczu SM-250-1

#### 4.4. Konfiguracja za pomocą klawisza

Do trybu ustawień przechodzi się tuż po włączeniu zasilania. Urządzenie przez 1.5 sek. jest w trybie czuwania. Sygnalizuje o tym napis "Set". Jeśli w tym czasie zostanie wciśnięty klawisz co 1.5 sek. będą prezentowane poszczególne ustawienia w kolejnosci: rate (prędkość transmisji), node (adres urządzenia slave), tout (timeout odświeżania wyświetlacza), dp (pozycja kropki dziesiętnej). Po przejściu przez tryb prezentacji, wyświetlacz przechodzi do trybu normalnej pracy, a klawisz zostaje zablokowany.

Jeśli w czasie prezentowania wartości jednego z ustawień zostanie wciśnięty klawisz, przechodzi się do edycji tej wartości. Po kolei można ustawić pozycję jednostki, dziesiątki, setki i tysiąca danej wartości. Przejście pomiędzy pozycjami następuje po upływie 1.5sek. Po przejściu przez menu ustawień wyświetlacz przechodzi do trybu normalnej pracy, a klawisz zostaje zablokowany. W tym czasie aktualne ustawienia zostają zapisane do pamięci EEPROM. Aby ponownie wejść do trybu ustawień, należy wyłączyć i włączyć urządzenie.

Znaczenie menu:

- rate ( prędkość transmisji) – zakres: 1.2kb/s, 2.4kb/s, 4.8kb/s, 9.6kb/s, 19.2kb/s, 38.4kb/s, 57.6kb/s, 115.2kb/s, wartość defaultowa: rate = 9.6kb/s. Pozostałe parametry transmisji ustawione są na stałe: 8bit, no parity, 1stop.

- node (adres slave) – zakres: 1-255, wartość defaultowa: Node Id = 1.

tout (timeout) – timeout odświeżania wyświetlacza (w sek), zakres ustawienia: 0-9999 (0 – timeout odświeżania wyświetlacza ustawiony jest na nieskończoność), wartość defaultowa: tout = 10 sek.

- dp (digital point) – pozycja kropki dziesiętnej, wartość defaultowa: dp = nodp (brak kropki).

Wybór trybu pracy - dziesiętny lub ASCII oraz ustawienie mrugania wyświetlacza dostępna jest jedynie z poziomu modbusa, poprzez zaprogramowanie odpowiednich rejestrów.

#### 4.5. Loader

Jeśli przytrzymamy wciśnięty klawisz, gdy urządzenie jest wyłączone, a następnie włączymy zasilanie, wówczas przejdzie ono do trybu aktualizacji oprogramowania. Na wyświetlaczu pojawi się napis "L" (loader). Jest to funkcja serwisowa i nie należy z niej korzystać. Aby wyjść z tej funkcji, należy wyłączyć i ponownie włączyć urządzenie bez wciśniętego klawisza.

## 5. Specyfikacja

W skład zestawu wchodzą:

| - wyświetlacz                                                                      | - szt. 1 |
|------------------------------------------------------------------------------------|----------|
| <ul> <li>komplet naklejek z jednostkami wielkości fizycznych (Rys. 5.1)</li> </ul> | - szt. 1 |
| - uchwyty montażowe                                                                | - szt. 2 |

Rys. 5.1 Naklejki z jednostkami wielkości fizycznych

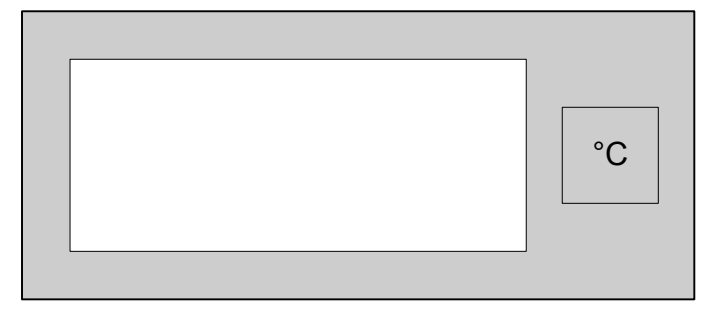

| mg<br>I | kHz | obr<br>h | $\frac{m^3}{min}$                   | bar | <u>g</u><br>m <sup>3</sup> |
|---------|-----|----------|-------------------------------------|-----|----------------------------|
| mA      | mV  | m        | m $\frac{m^3}{h}$ $\frac{obr}{min}$ |     | Pa                         |
| А       | A V |          | %                                   | kPa | MPa                        |

## 6. Dane kontaktowe

### Adres:

ULTIMA Al. Zwycięstwa 96/98 81-451 Gdynia **Tel./fax. -** +48(058) 341 16 61 **Tel. -** +48(058) 555 71 49 **e-mail: ultima@ultima-automatyka.pl Adres internetowy: www.ultima-automatyka.pl**